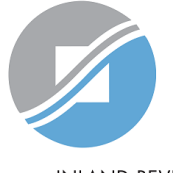

INLAND REVENUE AUTHORITY OF SINGAPORE

# User Guide

## View Tax Clearance Notices

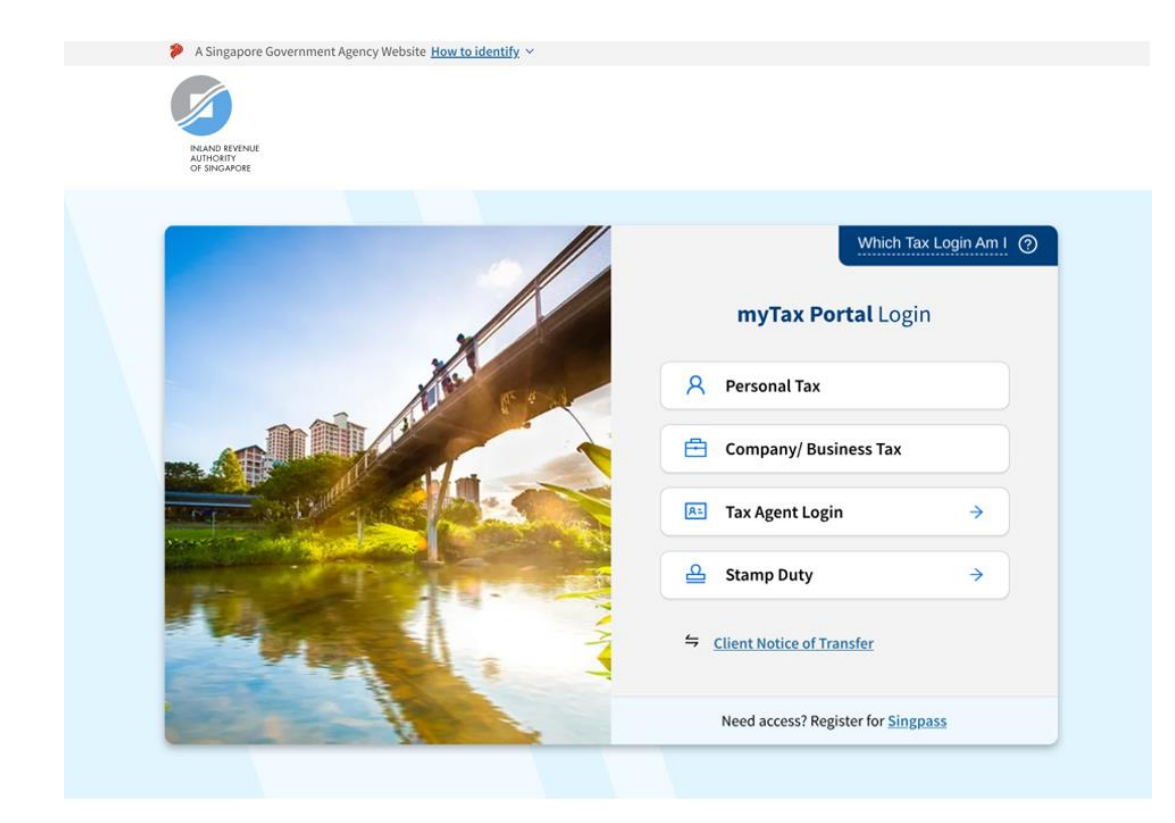

| Step                                 | Action                                                                                                    |
|--------------------------------------|----------------------------------------------------------------------------------------------------|
|                                      | myTax Portal Login Page                                                                                        |
| 1                                    | Go to myTax Portal login page<br>( <u>https://mytax.iras.gov.sg</u> )                                          |
| 2                                    | Select login for<br>- Business Tax or<br>- Tax Agent Login > Business Client                                   |
| Note:<br>You ne<br>Singap<br>this eS | eed to be authorised by your organization via the<br>pore Corporate Access (Corppass) before using<br>service. |
| For mo                               | pre information on Corppass, please refer to<br>er guide at www.iras.gov.sg > Digital Services                 |

> Others > Corppass.

| TUVWXYZ PTE LTD<br>Tax Ref No. 0123456789A                                                                 | Email Us<br>(myTax Mail)                                     | Letters                       | Account 🗸              | ☐ Logout     |
|----------------------------------------------------------------------------------------------------|--------------------------------------------------------------|-------------------------------|------------------------|--------------|
| িন্র Overview GST <del>•</del>                                                                             | Employers <del>v</del> More                                  | Tax Clearance                 | 0                      |              |
| Last login on Monday, 10 Mar 2025 1                                                                        | 1:08 AM (Singapore time).                                    |                               |                        |              |
| Note<br>The company/ business has sub:<br>By post to your company's/ busi<br>• Tax Clearance paper notices | scribed to the following notific<br>ness' registered address | cations for its tax notio     | tes:<br>VIEW D         | TAILS        |
|                                                                                                    | Welcome to m                                                 | yTax Portal!                  |                        |              |
| myTax Portal is a secured, per                                                                             | sonalised portal for you to vie<br>convenie                  | ew and manage your t<br>ence. | ax transactions with I | RAS, at your |

Use the navigation bar above to access a range of e-Services available to you.

| Step | Action                                                 |
|------|--------------------------------------------------------|
|      | myTax Portal Welcome Page                              |
| 1    | To view Tax Clearance Notices, select Notices/ Letters |
| 2    | Select Tax Clearance                                   |

|                                                                                                    | Step | Action                                                                                                    |
|----------------------------------------------------------------------------------------------------|------|----------------------------------------------------------------------------------------------------|
| NAMO REVENJE<br>AUTODITY<br>of singayote                                                                                              |      | Client Selection for Notices/ Letters (only applicable for tax agents)                                                   |
| Email Us (myTax Mail) Notices/ Letters Account<br>Overview Corporate Tax GST Employers Property S45 More 🇸                            | 1    | If you have logged in for your client's Ta<br>Matters, you are required to provide you<br>client's tax reference number. |
| Tax Clearance                                                                                                    | 2    | Enter your client's tax reference number.                                                                                |
| inter your client's tax reference number:<br>Tips: Refer to the <u>Tax Ref No. table</u> for a list of format.<br>:lient Tax Ref No.* | 3    | Click on <b>PROCEED</b> .                                                                                                |
| Select 💌                                                                                                    |      |                                                                                                    |

#### View Tax Clearance Notices

Records for current year and past 4 years are available for viewing.

Obtain notices that are not available online via myTax Mail (subject to availability). Search fees and document fees 📝 will apply.

|   | Noti  | ce Type                   |                |    |            |                       |                         |
|---|-------|---------------------------|----------------|----|------------|-----------------------|-------------------------|
|   | All   | Notice Type               |                |    |            | •                     |                         |
|   | Emp   | oloyee Identification No. | Date           |    |            |                       |                         |
|   |       |                           | dd/mm/yyyy     | to | dd/mm/yyyy | 1                     |                         |
|   |       |                           |                |    |            |                       | CLEAR SEARCH            |
| - | 20 of | f 287 Record(s)           |                |    |            | Filter by             | ALL RECORDS READ UNREAD |
|   |       | Notice (PDF) 🕫            |                |    |            | Employee Identificati | on No. 14 Date 14       |
| I |       | Directive To Pay Tax      |                |    |            | G000001A              | 10 Feb 2025             |
|   |       | Acknowledgement of Fo     | rm IR21 Filed  |    |            | G000002B              | 03 Feb 2025             |
|   |       | Acknowledgement of Fo     | rm IR21 Filed  |    |            | G000002B              | 03 Feb 2025             |
|   |       | Acknowledgement of Fo     | orm IR21 Filed |    |            | G000001A              | 08 Jan 2025             |
|   |       | Acknowledgement of Fo     | orm IR21 Filed |    |            | G000003C              | 08 Jan 2025             |
|   |       | Directive To Pay Tax      |                |    |            | G0000004D             | 29 Oct 2024             |
|   |       | Notification to Release   | Monies         |    |            | G000003C              | 29 Oct 2024             |
| ľ |       | Directive To Pay Tax      |                |    |            | G000002B              | 13 Dec 2024             |
|   |       |                           |                |    |            |                       |                         |

Page 1 of 15

| Step                     | Action                                                      |
|--------------------------|-------------------------------------------------------------|
|                          | View Tax Clearance Notices                                  |
| 1                        | Click on the respective row to open the Notices.            |
| Note:<br>You m<br>subjec | hay sort the notices by clicking on the following theaders: |

- Notice sort by alphabetical order
- Employee Identification No. sort by alpha-numeric order
- Date sort by chronological order

Unread documents will be marked with a blue line on the left. Alternatively, you may click on Unread hyperlink to retrieve all the unread notices.

#### View Tax Clearance Notices

Records for current year and past 4 years are available for viewing.

Obtain notices that are not available online via myTax Mail (subject to availability). Search fees and document fees 📝 will apply.

| Search Criteria             |            |      |            |   |
|-----------------------------|------------|------|------------|---|
| Notice Type                 |            |      |            |   |
| All Notice Type             |            |      |            | • |
| Employee Identification No. | Date       |      |            |   |
|                             | dd/mm/yyyy | 🗀 to | dd/mm/yyyy |   |
|                             |            |      |            |   |
|                             |            |      |            |   |

| Step | Action                                                                                    |
|------|-------------------------------------------------------------------------------------------|
|      | View Tax Clearance Notices                                                                |
| 2    | You can retrieve notices based on the search criteria upon clicking <b>SEARCH</b> button. |
|      | You can retrieve records for current year and past 4 years.                               |

1 - 20 of 287 Record(s)

Filter by ALL RECORDS READ UNREAD

| _ | Notice (PDF) 🕫                     | Employee Identification No. 🕫 | Date 🕫      |
|---|------------------------------------|-------------------------------|-------------|
| Ī | Directive To Pay Tax               | G0000001A                     | 10 Feb 2025 |
|   | Acknowledgement of Form IR21 Filed | G0000002B                     | 03 Feb 2025 |
|   | Acknowledgement of Form IR21 Filed | G0000002B                     | 03 Feb 2025 |
| I | Acknowledgement of Form IR21 Filed | G0000001A                     | 08 Jan 2025 |
|   | Acknowledgement of Form IR21 Filed | G0000003C                     | 08 Jan 2025 |
| I | Directive To Pay Tax               | G0000004D                     | 29 Oct 2024 |
| I | Notification to Release Monies     | G0000003C                     | 29 Oct 2024 |
|   | Directive To Pay Tax               | G000002B                      | 13 Dec 2024 |
|   | Notification to Release Monies     | G0000005E                     | 13 Dec 2024 |
|   | < 1 2 3 4 5 6 7                    | 8 9 10 »                      |             |

Page 1 of 15

### User Guide – View Tax Clearance Notices

#### View Tax Clearance Notices

Records for current year and past 4 years are available for viewing.

Obtain notices that are not available online via myTax Mail (subject to availability). Search fees and document fees 🗷 will apply.

#### Search Criteria

| All Notice Type             |            |     |    |            | • |
|-----------------------------|------------|-----|----|------------|---|
| Employee Identification No. | Date       |     |    |            |   |
|                             | dd/mm/yyyy | Ċ 1 | to | dd/mm/yyyy | 0 |

| Step | Action                                                                                                    |
|------|----------------------------------------------------------------------------------------------------|
|      | View Tax Clearance Notices                                                                                                   |
| 3    | You can select the notices by checking on the checkboxes beside each notice.<br>A yellow banner will be shown at the bottom, |
|      | displaying the number of notices selected and a <b>DOWNLOAD SELECTED</b> button for you to download the selected notices.    |

1 - 20 of 287 Record(s)

Filter by ALL RECORDS READ UNREAD

|       | Notice (PDF) 10                    | Employee Identification No. 辩 | Date ↑↓        |
|-------|------------------------------------|-------------------------------|----------------|
|       | Directive To Pay Tax               | G0000001A                     | 10 Feb 2025    |
|       | Acknowledgement of Form IR21 Filed | G0000002B                     | 03 Feb 2025    |
|       | Acknowledgement of Form IR21 Filed | G000002B                      | 03 Feb 2025    |
|       | Acknowledgement of Form IR21 Filed | G000001A                      | 08 Jan 2025    |
|       | Acknowledgement of Form IR21 Filed | G0000003C                     | 08 Jan 2025    |
|       | Directive To Pay Tax               | G0000004D                     | 29 Oct 2024    |
|       | Notification to Release Monies     | G0000003C                     | 29 Oct 2024    |
|       | Directive To Pay Tax               | G0000002B                     | 13 Dec 2024    |
|       | Notification to Release Monies     | G0000005E                     | 13 Dec 2024    |
| 3 Rec | ord(s) Selected                    | Down                          | NLOAD SELECTED |
|       | < 1 2 3 4 5 6 7<br>Page 1 of 15    | 8 9 10 >                      |                |
|       |                                    |                               |                |

Published by Inland Revenue Authority of Singapore

Published on 22 Apr 2025.

The information provided is intended for better general understanding and is not intended to comprehensively address all possible issues that may arise. The contents are correct as at 22 Apr 2025 and are provided on an "as is" basis without warranties of any kind. IRAS shall not be liable for any damages, expenses, costs or loss of any kind however caused as a result of, or in connection with your use of this user guide.

While every effort has been made to ensure that the above information is consistent with existing policies and practice, should there be any changes, IRAS reserves the right to vary its position accordingly.

© Inland Revenue Authority of Singapore